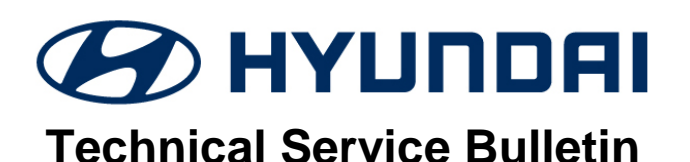

| GROUP          | NUMBER                                                  |
|----------------|---------------------------------------------------------|
| HYBRID         | 18-HC-003                                               |
| DATE           | MODEL(S)                                                |
| NOVEMBER, 2018 | Sonata HEV<br>(YF HEV)<br>Tucson Fuel Cell<br>(LM FCEV) |

# SUBJECT: BMS UPDATE AFTER REPLACING LITHIUM BATTERY PACK

#### **Description:**

This bulletin provides information related to a BMS (Battery Management System) ECU software update that must be performed after replacing a high voltage Lithium Battery in a Sonata HEV (YF HEV) or Tucson Fuel Cell Electric Vehicle (LM FCEV). It must be performed after any one of the following HEV Lithium Battery service parts are installed:

| Vehicle                                     | Lithium Battery Service Part Number |  |  |
|---------------------------------------------|-------------------------------------|--|--|
|                                             | 37511-4R200                         |  |  |
| Sonata HEV (YF HEV)                         | 37511-4R201                         |  |  |
|                                             | 37511-4R202                         |  |  |
| Tucson Fuel Cell Electric Vehicle (LM FCEV) | 37501-4W100                         |  |  |

### NOTE:

- All Lithium Battery replacement service part cases require Techline approval and part order will be placed on manual allocation by Mobis.
- Dealer Parts Department cannot order Lithium Battery.

#### Applicable Vehicle:

- 2011-2015MY Sonata Hybrid (YF HEV)
- 2015-2017MY Tucson Fuel Cell Electric Vehicle (LM FCEV)

## **GDS Information:**

| System Selection: BMS |                                                                     |
|-----------------------|---------------------------------------------------------------------|
| Event #               | Description                                                         |
| 472                   | YF HEV - BMS PARAMETER UPDATE(AFTER CHANGING THE<br>BATTERY CELL)   |
| 473                   | LM FCEV - BMS PARAMETER UPDATE (AFTER CHANGING THE<br>BATTERY CELL) |

## Warranty Information:

| Model   | Op Code   | Operation     | Op Time     | Causal<br>Part | Nature<br>Code | Causal<br>Code |
|---------|-----------|---------------|-------------|----------------|----------------|----------------|
| YF HEV  |           |               | 37513-4R000 | 12.4           | 770            |                |
| LM FCEV | 575151 02 | DIVIS UFGRADE | 0.2 101/17  | 37513-4W000    | 13A            | 223            |

#### **ROM ID Table:**

| MODEL   | SVSTEM |            | ROI      | M ID |
|---------|--------|------------|----------|------|
| WIODEL  | STOLLW | DWIS FINO. | Previous | NEW  |
|         |        | 375134R000 | 4600     |      |
|         |        |            | 4700     |      |
|         |        |            | 4800     | 6020 |
|         |        |            | 4900     | 0020 |
|         |        |            | 5080     |      |
|         |        |            | 5180     |      |
|         |        |            | 4920     |      |
|         |        |            | 4940     |      |
|         |        |            | 4960     | 6000 |
| VE HEV  |        |            | 5060     |      |
| TENEV   | BMS    |            | 5160     |      |
|         |        |            | 5020     |      |
|         |        | 375134R100 | 5200     |      |
|         |        |            | 5340     |      |
|         |        |            | 5500     | 6040 |
|         | -      | 37513E7000 | 5300     |      |
|         |        |            | 5320     |      |
|         |        |            | 5340     |      |
|         |        |            | 5400     |      |
|         |        |            | 5500     |      |
| LM FCEV |        | 375134W000 | 4040     |      |
|         |        |            | 4060     |      |
|         |        |            | 4062     | 4300 |
|         |        |            | 4100     | 4000 |
|         |        |            | 4120     |      |
|         |        |            | 4200     |      |

# NOTICE

#### You must initially perform the GDS ECU Update in Auto Mode.

 If the ECU Update starts but then fails in Auto Mode, perform the update in Manual Mode to recover.

# 

### GDS Vehicle Battery Voltage Warning:

If voltage is below 12 volts as per the below GDS warning, then select **Back** and operate the vehicle in Ready mode for at least 20 minutes to ensure an adequate battery state of charge for reliable update results. Turn ignition back on, and then retry the ECU update again.

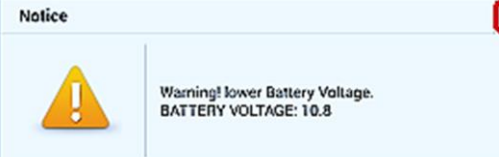

#### Service Procedure:

- 1. Perform GDS software update:
  - Refer to TSB **15-GI-001** for the detailed tablet-based Mobile GDS ECU update procedures.
  - Refer to TSB **15-GI-002** for the detailed PC-based GDS ECU update procedures.
- 2. Check for Diagnostic Trouble Codes in the **ALL** menus and erase any DTC.
- 3. Erase the DTC in the BlueLink system according to TSB 12-BE-005-2.
- 4. Confirm normal vehicle operation.

#### Manual Mode Password:

#### #472(YF HEV)

| MENU                                                                      | PASSWORD |
|---------------------------------------------------------------------------|----------|
| YF HEV BMS 37513-4R000 (ROM ID: 4600,4700,4800,4900,5080,5180)            | 4000     |
| YF HEV BMS 37513-4R000 (ROM ID: 4920,4940,4960,5060,5160)                 | 4001     |
| YF HEV BMS 37513-4R100/E7000 (ROM ID: 5020,5200,5300,5320,5340,5400,5500) | 4100     |

#### #473(LM FCEV)

| MENU                    | PASSWORD |
|-------------------------|----------|
| LM FCEV BMS 37513-4W000 | 4000     |